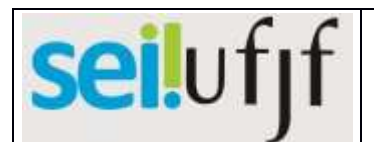

|        |     | -          |                              |             |                                                                     |
|--------|-----|------------|------------------------------|-------------|---------------------------------------------------------------------|
| CÓDIGO | POP | PGP – 71.1 | Página <b>1</b> de <b>13</b> | TÍTULO      | REDISTRIBUIÇÃO DE SERVIDOR DOCENTE<br>- DE OUTRA IFES PARA A UFJF - |
| VERSÃO | 1   | DATA       | 19/05/2022                   | RESPONSÁVEL | Gerência de Alocação de Pessoas (GAP)<br>CAMP/PROGEPE               |

| Item | Passos                                | Descrição                                                                                                    | Responsável                        |
|------|---------------------------------------|----------------------------------------------------------------------------------------------------|------------------------------------|
| 1    | Abrir processo no SEI                 | <ul> <li>Na tela inicial do SEI, clicar na aba "Iniciar Processo" (localizada no menu à esquerda) e escolher o Tipo do Processo: "PESSOAL 14: Redistribuição de Servidor". Caso não apareçam todas as opções, clicar no sinal de "+" para listar todos os processos disponíveis.</li> <li>Preencher os campos: <ul> <li>Protocolo: automático</li> <li>Tipo do processo: já é preenchido automaticamente</li> <li>Especificação: Solicitar análise do banco de intenção de redistribuição para preenchimento de vaga.</li> <li>Classificação por assuntos: já é preenchido automaticamente</li> <li>Observações desta Unidade: (pode deixar em branco)</li> <li>Interessados: nome do Departamento interessado</li> <li>Nível de acesso: restrito</li> <li>Hipótese Legal: "Informação Pessoal"</li> </ul> </li> <li>Clicar em "Salvar" e o processo será criado.</li> </ul>                                                                                                    | <b>Departamento</b><br>solicitante |
| 2    | Inserir formulário de<br>requerimento | <ul> <li>Na barra de ferramentas do processo, clicar no botão "Incluir Documento" e escolher o Tipo de Documento: "PESSOAL 14.3: Redistribuição de Servidor".</li> <li>Preencher os campos: <ul> <li>Texto inicial: nenhum</li> <li>Descrição: (deixar em branco)</li> <li>Classificação por assuntos: já é preenchido automaticamente</li> <li>Observações desta Unidade: (deixar em branco)</li> <li>Nível de acesso: restrito</li> <li>Hipótese Legal: "Informação Pessoal"</li> </ul> </li> <li>Clicar em "Confirmar dados" e o formulário será inserido no processo.</li> <li>Preencher o formulário que abrirá automaticamente. Caso não seja possível editar o conteúdo, clicar em "Editar Conteúdo" (no menu de ferramentas).</li> <li>Depois de preencher todos os campos do formulário, a Chefia de Departamento deverá clicar em "salvar" e posteriormente em "assinar". Após, deverá solicitar a assinatura da Direção de Unidade. As assinaturas serão feitas com a senha utilizada para entrar no SEI.</li> </ul> | Departamento<br>solicitante        |

|      | CC         | l |
|------|------------|---|
| COLL | <b>tit</b> | l |
| SELU |            | l |
|      | - ] -      | l |

| CÓDIGO | POP | PGP – 71.1 | Página <b>2</b> de <b>13</b> | TÍTULO      | REDISTRIBUIÇÃO DE SERVIDOR DOCENTE<br>- DE OUTRA IFES PARA A UFJF - |  |  |
|--------|-----|------------|------------------------------|-------------|---------------------------------------------------------------------|--|--|
| VERSÃO | 1   | DATA       | 19/05/2022                   | RESPONSÁVEL | Gerência de Alocação de Pessoas (GAP)<br>CAMP/PROGEPE               |  |  |

| 3 | Enviar processo para a<br>GAP/PROGEPE | <ul> <li>O andamento processual poderá ser acompanhado utilizando-se a função "Acompanhamento Especial" (na tela inicial do SEI, aba localizada no menu à esquerda). Esta função é OPCIONAL e poderá ser ativada antes de enviar o processo para a GAP/PROGEPE, clicando-se no número do processo e depois no botão "Acompanhamento Especial" na barra de ferramentas do processo.</li> <li>Para enviar o processo para a GAP/PROGEPE, clicar no número do processo e depois no botão "Enviar Processo" na barra de ferramentas do processo e depois no botão "Enviar Processo" na barra de ferramentas do processo.</li> <li>Preencher os campos: <ul> <li>Unidade: selecionar o setor "PROGEPE-GAP"</li> <li>Manter processo aberto na unidade atual: (deixar em branco)</li> <li>Enviar e-mail de notificação: opcional</li> </ul> </li> <li>Clicar em "Enviar" e o processo será enviado para a unidade selecionada.</li> </ul> | Departamento<br>solicitante |
|---|---------------------------------------|----------------------------------------------------------------------------------------------------|-----------------------------|
| 4 | Incluir processo no<br>bloco interno  | Na barra de ferramentas do processo, clicar no botão "Incluir em bloco". Em seguida, selecionar o "Bloco 53 - GAP - Redistribuição".                                                                                                    | GAP/PROGEPE                 |

# seilufjf

|      | -                                      |                                       | -                                                |                                                                                                    |                                                                                                    |                                                                                                    |              |
|------|----------------------------------------|---------------------------------------|--------------------------------------------------|----------------------------------------------------------------------------------------------------|----------------------------------------------------------------------------------------------------|----------------------------------------------------------------------------------------------------|--------------|
| CÓD  | IGO                                    | POP                                   | PGP – 71.1                                       | Página <b>3</b> de <b>13</b>                                                                                                    | R DOCENTE<br>UFJF -                                                                                                    |                                                                                                    |              |
| VERS | 5ÃO                                    | 1                                     | DATA                                             | 19/05/2022                                                                                                    | RESPONSÁVEL                                                                                                    | Gerência de Alocação de Pess<br>CAMP/PROGEPE                                                                                                    | soas (GAP)   |
| 5    | Soli<br>va;<br>sobre                   | icitar c<br>ga e in<br>e concr<br>vig | o código de<br>iformação<br>urso público<br>ente | Na barra de<br>Documento'<br>Despacho''.<br>Preencher os<br>• Texte<br>• Desc<br>• Class<br><i>auto</i><br>• Obse<br>• Níve<br>• Hipó<br>Clicar em "O<br>processo<br>Finalizado o<br>assinatura se<br>no SEI. | ferramentas do<br>' e escolher o '<br>campos:<br>o inicial: <i>nenhum</i><br>rição: ( <i>deixar en</i><br>sificação por<br><i>maticamente</i><br>ervações desta U:<br>l de acesso: <i>resti</i><br>tese Legal: " <i>Info</i><br><b>Confirmar dad</b><br>despacho, clica<br>rá feita por meio                                                                                                    | <ul> <li>processo, clicar no botão "Incluir<br/>Tipo de Documento: "GERAL 00:</li> <li>n</li> <li>n branco) <ul> <li>assuntos: já é preenchido</li> </ul> </li> <li>nidade: (deixar em branco)</li> <li>rito</li> <li>pormação Pessoal"</li> </ul> <li>los" e o documento será inserido no</li> <li>r no botão "Assinar Documento". A o da mesma senha utilizada para entrar</li> | GAP/PROGEPE  |
| 6    | Enviar processo para a<br>GRSE/PROGEPE |                                       |                                                  |                                                                                                    | <ul> <li>Para enviar o processo para a GRSE/PROGEPE, clicar no número lo processo e depois no botão "Enviar Processo" na barra de ferramentas do processo.</li> <li>Preencher os campos: <ul> <li>Unidade: selecionar o setor "PROGEPE-GRSE"</li> <li>Manter processo aberto na unidade atual: (deixar em branco)</li> <li>Remover anotação: (deixar em branco)</li> <li>Enviar e-mail de notificação: opcional</li> </ul> </li> <li>Clicar em "Enviar" e o processo será enviado para a unidade selecionada.</li> </ul> |                                                                                                    |              |
| 7    | Reg<br>vaga<br>co                      | gistrar<br>a e inez<br>oncurse<br>vig | código de<br>xistência de<br>o público<br>ente   | Na barra de<br><b>Documento'</b><br>Despacho''.<br>Preencher os<br>• Text<br>• Desc                                                                                                    | ferramentas do<br>' e escolher o<br>campos:<br>o inicial: <i>nenhun</i><br>rição: ( <i>deixar en</i>                                                                                                    | p processo, clicar no botão " <b>Incluir</b><br><b>Tipo de Documento</b> : "GERAL 00:<br>n<br>n branco)                                                                                                    | GRSE/PROGEPE |

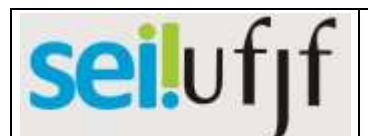

| CÓDIGO POP PGP – 71.1 |                               |                                                                       | PGP - 71 1                                                                             | Página <b>4</b> de <b>13</b>                                                                                                    | τίτιμο                                                                                                    | REDISTRIBUIÇÃO DE SERVIDO                                                                                                    | R DOCENTE   |  |  |  |
|-----------------------|-------------------------------|-----------------------------------------------------------------------|----------------------------------------------------------------------------------------|----------------------------------------------------------------------------------------------------|----------------------------------------------------------------------------------------------------|----------------------------------------------------------------------------------------------------|-------------|--|--|--|
|                       |                               |                                                                       |                                                                                        | - DE OUTRA IFES PARA A<br>Gerência de Alocação de Per                                                                                                    |                                                                                                    |                                                                                                    |             |  |  |  |
| VERS                  | δÃΟ                           | 1                                                                     | DATA                                                                                   | 19/05/2022                                                                                                    | RESPONSÁVEL                                                                                                    | CAMP/PROGEPE                                                                                                    | soas (GAP)  |  |  |  |
|                       |                               |                                                                       |                                                                                        | Class<br>auto<br>Obse<br>Níve<br>Hipó<br>Clicar em "o<br>processo.<br>Finalizado o<br>assinatura se<br>no SEI.                                                                                               | <ul> <li>Classificação por assuntos: já é preenchido automaticamente</li> <li>Observações desta Unidade: (deixar em branco)</li> <li>Nível de acesso: restrito</li> <li>Hipótese Legal: "Informação Pessoal"</li> <li>Clicar em "Confirmar dados" e o documento será inserido no processo.</li> <li>Finalizado o despacho, clicar no botão "Assinar Documento". A assinatura será feita por meio da mesma senha utilizada para entrar no SEI.</li> </ul>                                                               |                                                                                                    |             |  |  |  |
| 8                     | Envi<br>G                     | ar proo                                                               | cesso para a<br>ROGEPE                                                                 | Para enviar o<br>do processo<br>ferramentas o<br>Preencher os<br>• Unid<br>• Man<br>bran<br>• Rem<br>• Envi<br>Clicar em "<br>selecionada.                                                                   | <ul> <li>Para enviar o processo para a GAP/PROGEPE, clicar no número do processo e depois no botão "Enviar Processo" na barra de ferramentas do processo.</li> <li>Preencher os campos: <ul> <li>Unidade: selecionar o setor "PROGEPE-GAP"</li> <li>Manter processo aberto na unidade atual: (deixar em branco)</li> <li>Remover anotação: (deixar em branco)</li> <li>Enviar e-mail de notificação: opcional</li> </ul> </li> <li>Clicar em "Enviar" e o processo será enviado para a unidade selecionada.</li> </ul> |                                                                                                    |             |  |  |  |
| 9                     | list<br>inscr<br>Redi<br>para | Encar<br>a de se<br>ito(s) f<br>Intenç<br>stribui<br>a o Dej<br>solic | minhar<br>ervidor(es)<br>no Banco de<br>ções de<br>ição (BIRE)<br>partamento<br>itante | Na barra de<br>Documento'<br>Despacho''.<br>Preencher os<br>• Text<br>• Desc<br>• Class<br><i>auto</i><br>• Obse<br>• Níve<br>• Hipó<br>Clicar em "<br>processo.<br>Finalizado o<br>assinatura se<br>no SEI. | ferramentas do<br>" e escolher o<br>" campos:<br>o inicial: <i>nenhur</i><br>crição: ( <i>deixar er</i><br>sificação por<br><i>maticamente</i><br>ervações desta U<br>el de acesso: <i>rest</i> .<br>ides acesso: <i>rest</i> .<br><b>Confirmar dao</b><br>despacho, clica<br>rá feita por meio                                                                                                    | o processo, clicar no botão " <b>Incluir</b><br><b>Tipo de Documento</b> : "GERAL 00:<br><i>n</i><br><i>n branco</i> )<br>assuntos: <i>já é preenchido</i><br>nidade: ( <i>deixar em branco</i> )<br><i>rito</i><br><i>prmação Pessoal</i> "<br><b>dos</b> " e o despacho será inserido no<br>r no botão " <b>Assinar Documento</b> ". A<br>o da mesma senha utilizada para entrar | GAP/PROGEPE |  |  |  |

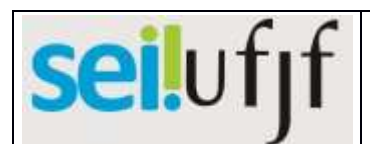

| CÓDI | IGO                                    | POP                                                           | PGP – 71.1                                                                                  | Página <b>5</b> de <b>13</b>                                                                                                    | TÍTULO                                                                                                    | REDISTRIBUIÇÃO DE SERVIDO<br>- DE OUTRA IFES PARA A                                                                                                    | R DOCENTE<br>UFJF -         |
|------|----------------------------------------|---------------------------------------------------------------|---------------------------------------------------------------------------------------------|----------------------------------------------------------------------------------------------------|----------------------------------------------------------------------------------------------------|----------------------------------------------------------------------------------------------------|-----------------------------|
| VERS | δÃΟ                                    | 1                                                             | DATA                                                                                        | 19/05/2022                                                                                                    | RESPONSÁVEL                                                                                                    | Gerência de Alocação de Pess<br>CAMP/PROGEPE                                                                                                    | oas (GAP)                   |
| 10   | Envi                                   | iar pro<br>Depart<br>solic                                    | cesso para o<br>tamento<br>itante                                                           | Para enviar o<br>número do p<br>de ferrament<br>Preencher os<br>• Unid<br>• Man<br>• Rem<br>• Envi<br>Clicar em<br>Departament                                                                   | o processo para<br>rocesso e depois<br>as do processo.<br>campos:<br><b>lade:</b> <i>selecionar</i><br>ter processo aber<br>over anotação: (<br>ar e-mail de noti<br>" <b>Enviar</b> " e<br>to selecionado.                                                                     | o Departamento solicitante, clicar no<br>s no botão " <b>Enviar Processo</b> " na barra<br><i>o Departamento</i><br>rto na unidade atual: <i>seleciona</i> r<br><i>deixar em branco</i> )<br>ificação: <i>opcional</i><br>o processo será enviado para o      | GAP/PROGEPE                 |
| 11   | preli<br>interv<br>servi<br>no B<br>de | Ana<br>minari<br>esse er<br>idor(es<br>anco c<br>Redis<br>(BI | lisar,<br>mente, se há<br>n algum(ns)<br>i inscrito(s)<br>le Intenções<br>stribuição<br>RE) | Na barra de<br>Documento'<br>Despacho''.<br>Preencher os<br>Text<br>Desc<br>Class<br><i>auto</i><br>Obse<br>Níve<br>Hipó<br>Clicar em "<br>processo.<br>Finalizado o<br>assinatura se<br>no SEI. | ferramentas do<br>e escolher o<br>o inicial: <i>nenhur</i><br>crição: ( <i>deixar er</i><br>sificação por<br><i>maticamente</i><br>ervações desta U<br>el de acesso: <i>rest</i><br>istese Legal: " <i>Info</i><br><b>Confirmar dao</b><br>despacho, clica<br>rá feita por meio | n<br>m branco)<br>assuntos: já é preenchido<br>nidade: (deixar em branco)<br>rito<br>ormação Pessoal"<br>dos" e o despacho será inserido no                                                                                                    | Departamento<br>solicitante |
| 12   | Envi<br>G                              | ar pro<br>AP/PI                                               | cesso para a<br>ROGEPE                                                                      | Para enviar o<br>do processo<br>ferramentas o<br>Preencher os<br>• Unid<br>• Man<br>bram<br>• Rem<br>• Envi<br>Clicar em "<br>selecionada.                                                       | o processo para<br>e depois no bo<br>do processo.<br>campos:<br><b>lade:</b> <i>selecionar</i><br>ter processo abe<br><i>co</i> )<br>over anotação: (<br>ar e-mail de noti<br><b>Enviar</b> " e o pr                                                                            | a GAP/PROGEPE, clicar no número<br>otão " <b>Enviar Processo</b> " na barra de<br><i>to setor "PROGEPE-GAP"</i><br>erto na unidade atual: ( <i>deixar em</i><br><i>deixar em branco</i> )<br>ificação: <i>opcional</i><br>rocesso será enviado para a unidade | Departamento<br>solicitante |

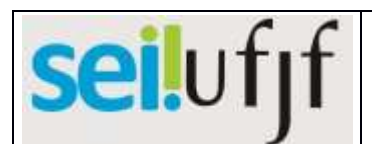

|      |                |                                     | -                                             | i                                                                                                    |                                                                                                    |                                                                                                    |             |  |  |  |  |
|------|----------------|-------------------------------------|-----------------------------------------------|----------------------------------------------------------------------------------------------------|----------------------------------------------------------------------------------------------------|----------------------------------------------------------------------------------------------------|-------------|--|--|--|--|
| CÓDI | IGO            | POP                                 | <sup>,</sup> PGP – 71.1                       | Página <b>6</b> de <b>13</b>                                                                                                    | gina 6 de 13 TÍTULO REDISTRIBUIÇÃO DE SERVIDOR DOCENTE<br>- DE OUTRA IFES PARA A UFJF -                                                                                                    |                                                                                                    |             |  |  |  |  |
| VERS | 5ÃO            | 1                                   | DATA                                          | 19/05/2022                                                                                                    | RESPONSÁVEL                                                                                                    | Gerência de Alocação de Pess<br>CAMP/PROGEPE                                                                                                    | oas (GAP)   |  |  |  |  |
| 13   | c<br>func<br>o | Soli<br>docum<br>cional o<br>código | icitar<br>entação<br>ou devolver<br>o de vaga | Não havend<br>BIRE, devol<br>Havendo in<br>BIRE, a<br>atualização<br>recebimento<br>incluindo u<br>passo 19.                                                                                                   | o interesse em 1<br>lver o código de<br>teresse em alg<br>GAP solicitara<br>do currículo<br>) da documenta<br>m arquivo para                                                                                                    | nenhum dos servidores inscritos no<br>vaga. Ir para o próximo passo.<br>gum(ns) servidor(es) inscrito(s) no<br>á a documentação funcional e<br>lattes ao(s) servidor(es). Após o<br>ção, compilar e anexar ao processo,<br>a cada servidor inscrito. Ir para o                                                                                                    | GAP/PROGEPE |  |  |  |  |
| 14   | Inse<br>devo   | rir des<br>olver (<br>va            | pacho para<br>código de<br>ga                 | Na barra de<br>Documento'<br>Despacho''.<br>Preencher os<br>• Texto<br>• Desc<br>• Class<br><i>autor</i><br>• Obse<br>• Níve<br>• Hipó<br>Clicar em "<br>processo.<br>Finalizado o<br>assinatura se<br>no SEI. | ferramentas do<br>' e escolher o '<br>campos abaixo:<br>o inicial: <i>nenhun</i><br>crição: ( <i>deixar en</i><br>sificação por<br><i>maticamente</i><br>crvações desta Un<br>el de acesso: <i>restr</i><br>itese Legal: " <i>Info</i><br><b>Confirmar dad</b><br>despacho, clicar<br>rá feita por meio | o processo, clicar no botão " <b>Incluir</b><br><b>Tipo de Documento</b> : "GERAL 00:<br><i>n</i><br><i>n branco</i> )<br>assuntos: <i>já é preenchido</i><br>nidade: ( <i>deixar em branco</i> )<br><i>rito</i><br><i>ormação Pessoal</i> "<br><b>los</b> " e o despacho será inserido no<br>r no botão " <b>Assinar Documento</b> ". A<br>o da mesma senha utilizada para entrar | GAP/PROGEPE |  |  |  |  |
| 15   | Envi<br>Gl     | ar proo<br>RSE/P                    | cesso para a<br>ROGEPE                        | Para enviar o<br>do processo<br>ferramentas o<br>Preencher os<br>• Unid<br>• Man<br><i>bran</i><br>• Rem<br>• Envi<br>Clicar em "<br>selecionada.                                                              | <ul> <li>processo para a<br/>e depois no bo<br/>do processo.</li> <li>campos:</li> <li>lade: selecionar<br/>ter processo aber<br/>ter processo aber<br/>(co)</li> <li>over anotação: (a<br/>ar e-mail de noti:</li> <li>Enviar" e o pre</li> </ul>                                                      | a GRSE/PROGEPE, clicar no número<br>otão "Enviar Processo" na barra de<br>o setor "PROGEPE-GRSE"<br>rto na unidade atual: (deixar em<br>deixar em branco)<br>ficação: opcional<br>ocesso será enviado para a unidade                                                                                                    | GAP/PROGEPE |  |  |  |  |

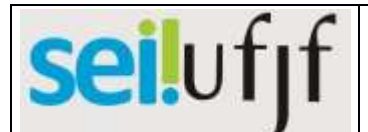

|      |                                                                                                    |                                       | -                                                     |                                                                                                    |                                                                                                    |                                                                                                    |                     |
|------|----------------------------------------------------------------------------------------------------|---------------------------------------|-------------------------------------------------------|----------------------------------------------------------------------------------------------------|----------------------------------------------------------------------------------------------------|----------------------------------------------------------------------------------------------------|---------------------|
| CÓD  | IGO                                                                                                    | POF                                   | PGP – 71.1                                            | Página <b>7</b> de <b>13</b>                                                                                                    | TÍTULO                                                                                                    | REDISTRIBUIÇÃO DE SERVIDO<br>- DE OUTRA IFES PARA A                                                                                                    | R DOCENTE<br>UFJF - |
| VERS | SÃO                                                                                                    | 1                                     | DATA                                                  | 19/05/2022                                                                                                    | RESPONSÁVEL                                                                                                    | Gerência de Alocação de Pess<br>CAMP/PROGEPE                                                                                                    | oas (GAP)           |
|      |                                                                                                    |                                       |                                                       |                                                                                                    |                                                                                                    | CAMIF/FROGEFE                                                                                                    |                     |
| 16   | Regis                                                                                                    | strar d<br>ódigo                      | evolução do<br>de vaga                                | Na barra de<br>Documento'<br>Despacho''.<br>Preencher os<br>• Textu<br>• Desc<br>• Class<br><i>auto</i> .<br>• Obse<br>• Níve<br>• Hipó<br>Clicar em "Oprocesso.<br>Finalizado o<br>assinatura se<br>no SEI. | ferramentas do<br>' e escolher o<br>campos:<br>o inicial: <i>nenhun</i><br>orição: ( <i>deixar er</i><br>sificação por<br><i>maticamente</i><br>ervações desta U:<br>l de acesso: <i>rest</i><br>tese Legal: " <i>Info</i><br><b>Confirmar dad</b><br>despacho, clica<br>rá feita por meio | o processo, clicar no botão " <b>Incluir</b><br><b>Tipo de Documento</b> : "GERAL 00:<br><i>n</i><br><i>n branco</i> )<br>assuntos: <i>já é preenchido</i><br>nidade: ( <i>deixar em branco</i> )<br><i>rito</i><br><i>formação Pessoal</i> "<br><b>los</b> " e o documento será inserido no<br>r no botão " <b>Assinar Documento</b> ". A<br>o da mesma senha utilizada para entrar | GRSE/PROGEPE        |
| 17   | Enviar processo para aPara enviar o processo para a GAP/PROGEPE, clicar no número<br>do processo e depois no botão "Enviar Processo" na barra de<br>ferramentas do processo.Preencher os campos:<br>• Unidade: selecionar o setor "PROGEPE-GAP"<br>• Manter processo aberto na unidade atual: (deixar em<br>branco)<br>• Remover anotação: (deixar em branco)<br>• Enviar e-mail de notificação: opcionalGRSE/PR |                                       |                                                       |                                                                                                    |                                                                                                    | GRSE/PROGEPE                                                                                                    |                     |
| 18   | Co                                                                                                    | onclui                                | r processo                                            | Na barra de<br>Processo".                                                                                                    | ferramentas do                                                                                                    | processo, clicar no botão "Concluir                                                                                                    | GAP/PROGEPE         |
| 19   | Inse<br>com<br>análi                                                                                                    | rir des<br>locum<br>pilada<br>ise e m | spacho com<br>lentação<br>a para nova<br>nanifestação | Na barra de<br>Documento'<br>Despacho''.<br>Preencher os<br>• Texte<br>• Desc<br>• Class                                                                                                    | ferramentas do<br>' e escolher o<br>campos:<br>o inicial: <i>nenhun</i><br>rição: ( <i>deixar er</i><br>sificação por                                                                                                    | n<br>n branco)<br>assuntos: já é preenchido                                                                                                    | GAP/PROGEPE         |

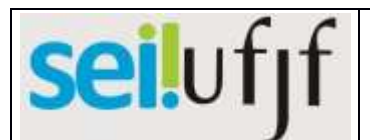

| CÓD  | IGO                  | РОР                                     | PGP – 71.1                                         | Página <b>8</b> de <b>13</b>                                                                                                    | TÍTULO                                                                                                    | REDISTRIBUIÇÃO DE SERVIDO<br>- DE OUTRA IEES PARA A                                                                                                    | R DOCENTE<br>UFIF -         |  |  |
|------|----------------------|-----------------------------------------|----------------------------------------------------|----------------------------------------------------------------------------------------------------|----------------------------------------------------------------------------------------------------|----------------------------------------------------------------------------------------------------|-----------------------------|--|--|
| VERS | 5ÃO                  | 1                                       | DATA                                               | 19/05/2022                                                                                                    | RESPONSÁVEL                                                                                                    | Gerência de Alocação de Pess<br>CAMP/PROGEPE                                                                                                    | soas (GAP)                  |  |  |
|      |                      |                                         |                                                    | auto<br>Obse<br>Níve<br>Hipó<br>Clicar em "<br>processo.<br>Finalizado o<br>assinatura se<br>no SEI.                                                                                                    | <ul> <li>automaticamente</li> <li>Observações desta Unidade: (deixar em branco)</li> <li>Nível de acesso: restrito</li> <li>Hipótese Legal: "Informação Pessoal"</li> <li>Clicar em "Confirmar dados" e o despacho será inserido no processo.</li> <li>Finalizado o despacho, clicar no botão "Assinar Documento". A assinatura será feita por meio da mesma senha utilizada para entrar no SEI.</li> </ul> |                                                                                                    |                             |  |  |
| 20   | Envi<br>soli<br>anál | ar proc<br>Depart<br>citante<br>ise e m | cesso para c<br>amento<br>para nova<br>anifestação | Para enviar o<br>número do p<br>de ferrament<br>Preencher os<br>• Unio<br>• Man<br>• Rem<br>• Envi<br>Clicar em<br>Departament                                                                                                    | o processo para<br>rocesso e depois<br>as do processo.<br>campos:<br><b>lade:</b> <i>selecionar</i><br>ter processo aber<br>over anotação: (<br>ar e-mail de noti<br>" <b>Enviar</b> " e<br>to selecionado.                                                                                                    | o Departamento solicitante, clicar no<br>no botão " <b>Enviar Processo</b> " na barra<br><i>to Departamento</i><br>rto na unidade atual: <i>seleciona</i> r<br><i>deixar em branco</i> )<br>ificação: <i>opcional</i><br>o processo será enviado para o                                                                                                    | GAP/PROGEPE                 |  |  |
| 21   | Ins                  | erir de<br>manife                       | spacho de<br>estação                               | Na barra de<br>Documento'<br>Despacho''.<br>Preencher os<br>• Text<br>• Desc<br>• Clas:<br><i>auto</i><br>• Obse<br>• Níve<br>• Hipó<br>Clicar em "<br>processo.<br>O Departam<br>número de va<br>com a área/e<br>Finalizado o<br>assinatura se | ferramentas de<br>" e escolher o<br>" campos:<br>o inicial: <i>nenhur</i><br>crição: ( <i>deixar er</i><br>sificação por<br><i>maticamente</i><br>ervações desta U<br>el de acesso: <i>rest</i><br>tese Legal: " <i>Info</i><br><b>Confirmar dao</b><br>ento deverá ap<br>agas disponíveis<br>specialidade de<br>despacho, clica<br>rá feita por meio                                                       | <ul> <li>processo, clicar no botão "Incluir<br/>Tipo de Documento: "GERAL 00:</li> <li>n</li> <li>n branco)<br/>assuntos: já é preenchido</li> <li>nidade: (deixar em branco)<br/>rito</li> <li>prmação Pessoal"</li> <li>dos" e o despacho será inserido no</li> <li>provar a(s) inscrição(ões), dentro do<br/>atuação no Departamento.</li> <li>r no botão "Assinar Documento". A<br/>o da mesma senha utilizada para entrar</li> </ul> | Departamento<br>solicitante |  |  |

|        |                     |      |                              | Procedi     | mento Operacional Padrão                                            |  |
|--------|---------------------|------|------------------------------|-------------|---------------------------------------------------------------------|--|
| CÓDIGO | CÓDIGO POP PGP – 63 |      | Página <b>9</b> de <b>13</b> | TÍTULO      | REDISTRIBUIÇÃO DE SERVIDOR DOCENTE<br>- DE OUTRA IFES PARA A UFJF - |  |
| VERSÃO | 1                   | DATA | 19/05/2022                   | RESPONSÁVEL | Gerência de Alocação de Pessoas (GAP)<br>CAMP/PROGEPE               |  |

|    |                                                           | no SEI.                                                                                                    |                             |
|----|-----------------------------------------------------------|----------------------------------------------------------------------------------------------------|-----------------------------|
| 22 | Enviar processo para a<br>Direção da Unidade              | <ul> <li>Para enviar o processo para a Direção da Unidade, clicar no número do processo e depois no botão "Enviar Processo" na barra de ferramentas do processo.</li> <li>Preencher os campos: <ul> <li>Unidade: selecionar a Unidade</li> <li>Manter processo aberto na unidade atual: opcional</li> <li>Remover anotação: (deixar em branco)</li> <li>Enviar e-mail de notificação: opcional</li> </ul> </li> <li>Clicar em "Enviar" e o processo será enviado para a Direção da Unidade.</li> </ul>                                                                                                    | Departamento<br>solicitante |
| 23 | Inserir despacho de<br>ciência e<br>manifestação/anuência | <ul> <li>Na barra de ferramentas do processo, clicar no botão "Incluir Documento" e escolher o Tipo de Documento: "GERAL 00: Despacho".</li> <li>Preencher os campos: <ul> <li>Texto inicial: nenhum</li> <li>Descrição: (deixar em branco)</li> <li>Classificação por assuntos: já é preenchido automaticamente</li> <li>Observações desta Unidade: (deixar em branco)</li> <li>Nível de acesso: restrito</li> <li>Hipótese Legal: "Informação Pessoal"</li> </ul> </li> <li>Clicar em "Confirmar dados" e o despacho será inserido no processo.</li> <li>O Diretor da Unidade, após tomar conhecimento da aprovação do(s) servidor(es) inscrito(s) no BIRE, deverá manifestar-se e, se de acordo, anuir.</li> <li>Finalizado o despacho, clicar no botão "Assinar Documento". A assinatura será feita por meio da mesma senha utilizada para entrar no SEI.</li> </ul> | Direção da<br>Unidade       |
| 24 | Enviar processo para a<br>GAP/PROGEPE                     | <ul> <li>Para enviar o processo para a GAP/PROGEPE, clicar no número do processo e depois no botão "Enviar Processo" na barra de ferramentas do processo.</li> <li>Preencher os campos: <ul> <li>Unidade: selecionar o setor "PROGEPE-GAP"</li> <li>Manter processo aberto na unidade atual: (deixar em</li> </ul> </li> </ul>                                                                                                    | Direção da<br>Unidade       |

|                     |  |                                  | Procedimento Operacional Padrão |                                                                     |  |  |
|---------------------|--|----------------------------------|---------------------------------|---------------------------------------------------------------------|--|--|
| CÓDIGO POP PGP – 63 |  | Página <b>10</b> de<br><b>13</b> | TÍTULO                          | REDISTRIBUIÇÃO DE SERVIDOR DOCENTE<br>- DE OUTRA IFES PARA A UFJF - |  |  |
| VERSÃO 1 DATA       |  | 19/05/2022                       | RESPONSÁVEL                     | Gerência de Alocação de Pessoas (GAP)<br>CAMP/PROGEPE               |  |  |

|    |                                                          | <ul> <li>branco)</li> <li>Remover anotação: (deixar em branco)</li> <li>Enviar e-mail de notificação: opcional</li> <li>Clicar em "Enviar" e o processo será enviado para a unidade selecionada.</li> </ul>                                                                                                    |             |
|----|----------------------------------------------------------|----------------------------------------------------------------------------------------------------|-------------|
| 25 | Analisar manifestação<br>do<br>Departamento/Unidade      | Não havendo interesse mais na redistribuição, devolver o<br>código de vaga. Voltar para o passo 14.<br>Havendo interesse na redistribuição, se houver diferença de<br>regimes, verificar impacto financeiro. Ir para o próximo passo.<br>Havendo interesse na redistribuição e sem a ocorrência de<br>impedimentos, elaborar a minuta do ofício de anuência do<br>reitor da UFJF. Ir para o passo 32.                                                                                                    | GAP/PROGEPE |
| 26 | Inserir despacho para<br>verificar impacto<br>financeiro | <ul> <li>Na barra de ferramentas do processo, clicar no botão "Incluir Documento" e escolher o Tipo de Documento: "GERAL 00: Despacho".</li> <li>Preencher os campos: <ul> <li>Texto inicial: nenhum</li> <li>Descrição: (deixar em branco)</li> <li>Classificação por assuntos: já é preenchido automaticamente</li> <li>Observações desta Unidade: (deixar em branco)</li> <li>Nível de acesso: restrito</li> <li>Hipótese Legal: "Informação Pessoal"</li> </ul> </li> <li>Clicar em "Confirmar dados" e o despacho será inserido no processo.</li> <li>Finalizado o despacho, clicar no botão "Assinar Documento". A assinatura será feita por meio da mesma senha utilizada para entrar no SEI.</li> </ul> | GAP/PROGEPE |
| 27 | Enviar processo para a<br>CAP/PROGEPE                    | <ul> <li>Para enviar o processo para a CAP/PROGEPE, clicar no número do processo e depois no botão "Enviar Processo" na barra de ferramentas do processo.</li> <li>Preencher os campos: <ul> <li>Unidade: selecionar o setor "PROGEPE-CAP"</li> <li>Manter processo aberto na unidade atual: (deixar em branco)</li> <li>Remover anotação: (deixar em branco)</li> <li>Enviar e-mail de notificação: opcional</li> </ul> </li> </ul>                                                                                                    | GAP/PROGEPE |

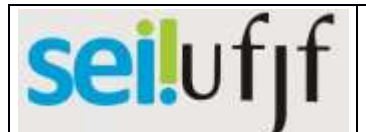

| •      |                 |      |                                  |             |                                                                     |  |
|--------|-----------------|------|----------------------------------|-------------|---------------------------------------------------------------------|--|
| CÓDIGO | SO POP PGP – 63 |      | Página <b>11</b> de<br><b>13</b> | TÍTULO      | REDISTRIBUIÇÃO DE SERVIDOR DOCENTE<br>- DE OUTRA IFES PARA A UFJF - |  |
| VERSÃO | 1               | DATA | 19/05/2022                       | RESPONSÁVEL | Gerência de Alocação de Pessoas (GAP)<br>CAMP/PROGEPE               |  |

|    |                                                                        | Clicar em " <b>Enviar</b> " e o processo será enviado para a unidade selecionada.                                                                                                    |             |
|----|------------------------------------------------------------------------|----------------------------------------------------------------------------------------------------|-------------|
| 28 | Inserir despacho sobre<br>impacto financeiro                           | <ul> <li>Na barra de ferramentas do processo, clicar no botão "Incluir<br/>Documento" e escolher o Tipo de Documento: "GERAL 00:<br/>Despacho".</li> <li>Preencher os campos: <ul> <li>Texto inicial: nenhum</li> <li>Descrição: (deixar em branco)</li> <li>Classificação por assuntos: já é preenchido<br/>automaticamente</li> <li>Observações desta Unidade: (deixar em branco)</li> <li>Nível de acesso: restrito</li> <li>Hipótese Legal: "Informação Pessoal"</li> </ul> </li> <li>Clicar em "Confirmar dados" e o despacho será inserido no<br/>processo.</li> <li>Finalizado o despacho, clicar no botão "Assinar Documento". A<br/>assinatura será feita por meio da mesma senha utilizada para entrar<br/>no SEI.</li> </ul> | CAP/PROGEPE |
| 29 | Enviar processo para<br>PROPLAN                                        | <ul> <li>Para enviar o processo para a PROPLAN, clicar no número do processo e depois no botão "Enviar Processo" na barra de ferramentas do processo.</li> <li>Preencher os campos: <ul> <li>Unidade: selecionar o setor "SEC-PROPLAN"</li> <li>Manter processo aberto na unidade atual: (deixar em branco)</li> <li>Remover anotação: (deixar em branco)</li> <li>Enviar e-mail de notificação: opcional</li> </ul> </li> <li>Clicar em "Enviar" e o processo será enviado para a unidade selecionada.</li> </ul>                                                                                                    | CAP/PROGEPE |
| 30 | Inserir despacho<br>acerca da adequação<br>financeiro-<br>orçamentária | <ul> <li>Na barra de ferramentas do processo, clicar no botão "Incluir<br/>Documento" e escolher o Tipo de Documento: "GERAL 00:<br/>Despacho".</li> <li>Preencher os campos: <ul> <li>Texto inicial: nenhum</li> <li>Descrição: (deixar em branco)</li> <li>Classificação por assuntos: já é preenchido<br/>automaticamente</li> <li>Observações desta Unidade: (deixar em branco)</li> </ul> </li> </ul>                                                                                                    | PROPLAN     |

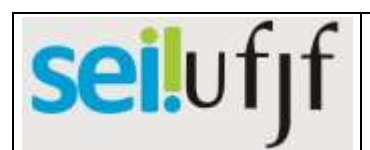

| CÓDIGO |                                                         | POP PGP – 63 |                                                                                                    | Página 12 de TÍTULO RE                                                                                                    |                                                                                                    | REDISTRIBUIÇÃO DE SERVIDO<br>- DE OUTRA IFES PARA A | REDISTRIBUIÇÃO DE SERVIDOR DOCENTE<br>- DE OUTRA IFES PARA A UFJF - |  |
|--------|---------------------------------------------------------|--------------|----------------------------------------------------------------------------------------------------|----------------------------------------------------------------------------------------------------|----------------------------------------------------------------------------------------------------|-----------------------------------------------------|---------------------------------------------------------------------|--|
| VERSÃO |                                                         | 1            | 1 DATA 19/05/2022 RESPONSÁVEL Gerência de Alocação de Pes<br>CAMP/PROGEPE                                                                                                    |                                                                                                    | oas (GAP)                                                                                                    |                                                     |                                                                     |  |
|        |                                                         |              |                                                                                                    | <ul> <li>Níve</li> <li>Hipó</li> <li>Clicar em "<br/>processo.</li> <li>Finalizado o<br/>assinatura se<br/>no SEI</li> </ul>                                                                                                    |                                                                                                    |                                                     |                                                                     |  |
| 31     | Enviar processo para a<br>GAP/PROGEPE                   |              | Para enviar o<br>do processo<br>ferramentas<br>Preencher os<br>• Unio<br>• Man<br>bran<br>• Rem<br>• Envi<br>Clicar em "<br>selecionada.                                                                                               | <ul> <li>ra enviar o processo para a GAP/PROGEPE, clicar no número processo e depois no botão "Enviar Processo" na barra de tramentas do processo.</li> <li>Unidade: selecionar o setor "PROGEPE-GAP"</li> <li>Manter processo aberto na unidade atual: (deixar em branco)</li> <li>Remover anotação: (deixar em branco)</li> <li>Enviar e-mail de notificação: opcional</li> <li>icar em "Enviar" e o processo será enviado para a unidade lecionada.</li> </ul> |                                                                                                    | PROPLAN                                             |                                                                     |  |
| 32     | Inserir despacho com<br>minuta de Ofício de<br>anuência |              | Na barra de<br>Documento'<br>Despacho''.<br>Preencher os<br>Text<br>Desc<br>Class<br><i>auto</i><br>Obse<br>Níve<br>Hipó<br>Clicar em ''<br>processo.<br>Elaborar mir<br>Instituição de<br>Após, dispor<br>Coordenador<br>Pessoas, por | e ferramentas do<br>" e escolher o<br>o inicial: <i>nenhur</i><br>crição: ( <i>deixar er</i><br>sificação por<br><i>maticamente</i><br>ervações desta U<br>el de acesso: <i>rest</i><br>bitese Legal: " <i>Infa</i><br><b>Confirmar dad</b><br>nuta do Ofício d<br>e origem do serv<br>nibilizar o docum<br>r(a) da CAMP<br>meio de " <b>Bloco</b>                                                                                                    | n<br>m branco)<br>assuntos: já é preenchido<br>nidade: (deixar em branco)<br>rito<br>ormação Pessoal"<br>los" e o documento será inserido no<br>le anuência do Reitor, a ser enviado à<br>vidor interessado.<br>mento para análise e assinatura do(a)<br>e do(a) Pró-Reitor(a) de Gestão de<br>o de Assinatura". | GAP/PROGEPE                                         |                                                                     |  |

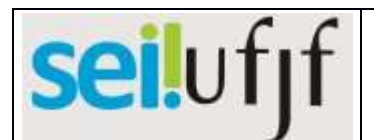

| ,             |                                                                                   |                |                                                                                                    |                                                                                                    |                                                                                                    |                                                                                       |                       |
|---------------|-----------------------------------------------------------------------------------|----------------|----------------------------------------------------------------------------------------------------|----------------------------------------------------------------------------------------------------|----------------------------------------------------------------------------------------------------|---------------------------------------------------------------------------------------|-----------------------|
| CÓDIGO        |                                                                                   | • POP PGP – 63 |                                                                                                    | Página <b>13</b> de<br><b>13</b>                                                                                                    | τίτυιο                                                                                                    | REDISTRIBUIÇÃO DE SERVIDO<br>- DE OUTRA IFES PARA A                                   | R DOCENTE<br>UFJF -   |
| VERSÃO 1 DATA |                                                                                   | DATA           | 19/05/2022                                                                                                    | RESPONSÁVEL                                                                                                    | Gerência de Alocação de Pess<br>CAMP/PROGEPE                                                                                                    | oas (GAP)                                                                             |                       |
|               |                                                                                   |                |                                                                                                    | Anós visuali                                                                                                    | zarem o docume                                                                                                    | ento, o(a) Coordenador(a) da CAMP e                                                   |                       |
| 33            | 33 Assinar minuta do<br>Ofício de anuência                                        |                | Aprovada a<br>Aprovada a<br>Reitor(a) de<br>clicar no bot<br>meio da mes                                               | Coordenador(a)<br>da CAMP e Pró-<br>Reitor(a) de<br>Gestão de Pessoas                                                                                                    |                                                                                                    |                                                                                       |                       |
| 34            | Enviar processo para o<br>Gabinete do Reitor                                      |                |                                                                                                    | <ul> <li>Para enviar o processo para o Gabinete do Reitor, clicar no número do processo e depois no botão "Enviar Processo" na barra de ferramentas do processo.</li> <li>Preencher os campos: <ul> <li>Unidade: selecionar o setor "GABINETE-REITORIA"</li> <li>Manter processo aberto na unidade atual: selecionar</li> <li>Remover anotação: (deixar em branco)</li> <li>Enviar e-mail de notificação: opcional</li> </ul> </li> <li>Clicar em "Enviar" e o processo será enviado para a unidade selecionada.</li> </ul> |                                                                                                    |                                                                                       | GAP/PROGEPE           |
| 35            | Elaborar Ofício de<br>anuência                                                    |                |                                                                                                    | prar Ofício de Elaborar ofício e clicar em " <b>salvar</b> ", <u>sem realizar a assinatura do</u><br><u>documento</u> .                                                                                                    |                                                                                                    |                                                                                       |                       |
| 36            | Atribuir processo ao<br>Reitor                                                    |                |                                                                                                    | Ir no menu d<br><b>Processo</b> " e                                                                                                    | le ferramentas d<br>selecionar o no                                                                                                    | o processo, clicar no ícone " <b>Atribuir</b><br>me do Reitor.                        | Gabinete do<br>Reitor |
| 37            | Assinar Ofício de<br>anuência                                                     |                |                                                                                                    | Acessar o do<br>assinatura se<br>no SEI.                                                                                                    | ocumento e clica<br>rá feita por meic                                                                                                    | ar no botão " <b>Assinar Documento</b> ". A<br>o da mesma senha utilizada para entrar | Reitor                |
| 38            | Enviar Ofício de<br>anuência à Instituição<br>de origem do servidor<br>por e-mail |                | Após recebi<br>Instituição de<br>atendimento<br>encaminhar<br>portaria auto<br>A PROGEP<br>posteriormen<br>confirmando | mento do ofíci<br>e origem do serv<br>dos requisitos e<br>processo ao Min<br>rizativa.<br>E aguardará a<br>nte, enviará<br>a redistribuição                                                                                                    | io de anuência da UFJF, caberá à<br>vidor selecionado aprovar e verificar o<br>xigidos para a redistribuição, além de<br>nistério da Educação para emissão da<br>publicação da portaria no DOU e,<br>e-mail ao servidor interessado,<br>o. | GAP/PROGEPE                                                                           |                       |